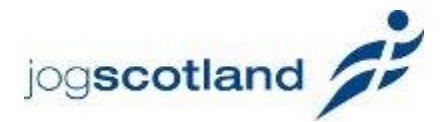

# How to edit the group finder

### Legend

| TERM                      | DEFINITION                                    |
|---------------------------|-----------------------------------------------|
| Group                     | Your overall group – eg. John's Joggers.      |
| *                         | A group might have only one weekly            |
|                           | session, or several. In the jogscotland       |
|                           | group finder, every group has a               |
|                           | designated group coordinator, who             |
|                           | oversees the whole group (and who             |
|                           | must be a trained Jog Leader)                 |
| Session                   | An individual jogging session – for           |
|                           | instance, Monday 6pm, or Wednesday            |
|                           | <i>8.30pm</i> . In the jogscotland group      |
|                           | finder, every session has a designated        |
|                           | leader (who must be a trained Jog             |
|                           | Leader). This might be the same               |
|                           | person as the group coordinator               |
|                           | (especially for a small group with only       |
|                           | one or two sessions) or it might be           |
|                           | someone different (in the case of large       |
|                           | groups which have several sessions            |
|                           | run by different leaders). The session        |
|                           | leader's name and contact details are         |
|                           | published on the group finder so              |
|                           | people can get in touch.                      |
| Group coordinator         | This is the main point of contact for a       |
|                           | group. In groups with smaller                 |
|                           | numbers of sessions this person may           |
|                           | also be the session leader.                   |
|                           | Adding a new group to the group               |
|                           | finder is done by the group                   |
|                           | coordinator.                                  |
| Session leader            | The jog leader in charge of a                 |
|                           | particular session (eg. Monday 6pm).          |
|                           | Must be a qualified jog leader. This          |
|                           | person may also be the group                  |
|                           | coordinator when a group has a                |
|                           | smaller number of sessions.                   |
| jog <b>scotland</b> admin | This is a staff member at jog <b>scotland</b> |
|                           | who will approve new groups and the           |
|                           | new group's first session when they           |
|                           | are created.                                  |

### **Group finder – general introduction**

The group finder is a map, which details all the jogging sessions run by various jog**scotland** groups.

#### Find your nearest jog group

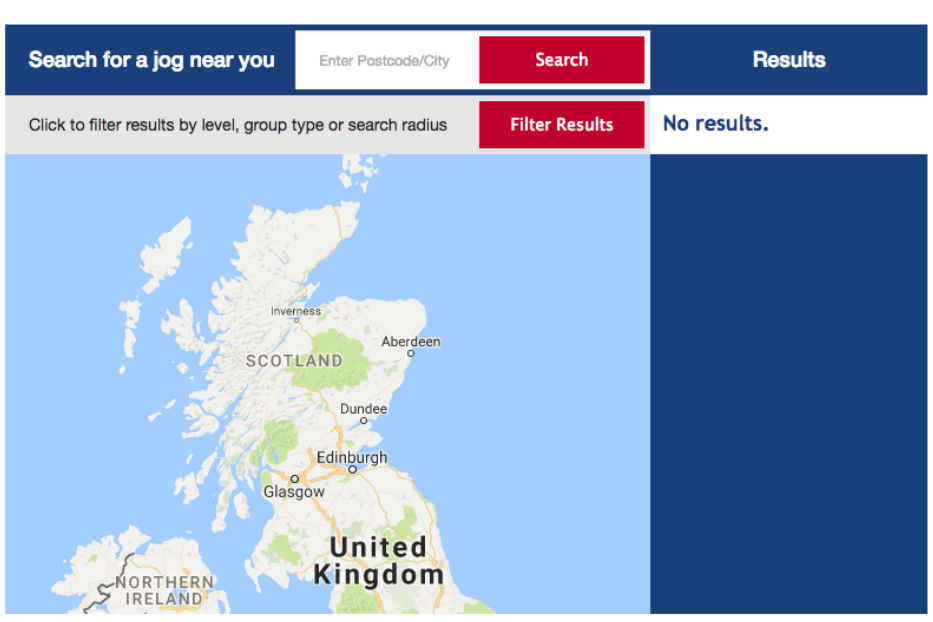

In the group finder, joggers can search a town or postcode to view the jogging sessions taking place near them.

When you enter a town or postcode into the search box, you will see a results page like this:

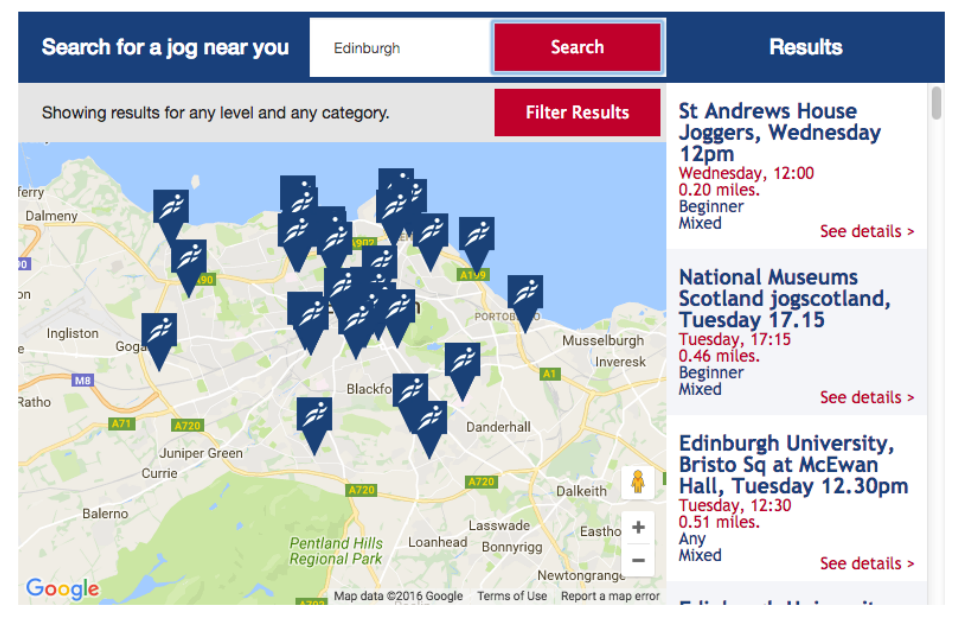

If you click on a pin on the map, or a session listed in the menu on the right hand side, the session will be highlighted, like this -

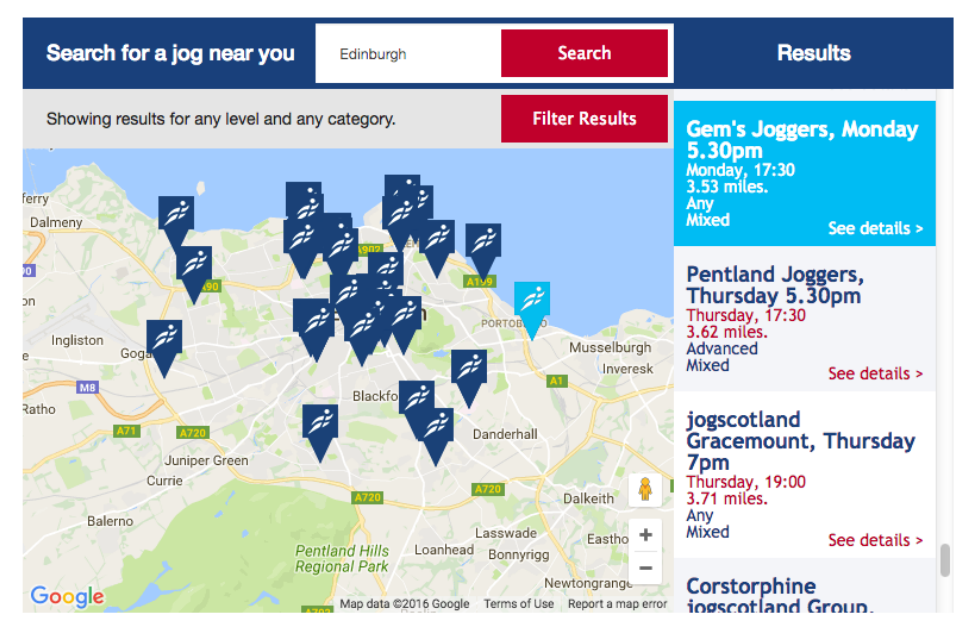

Clicking on 'See details' will reveal more information about the selected session including the time, meeting place of the session and the contact details for the session leader, like this -

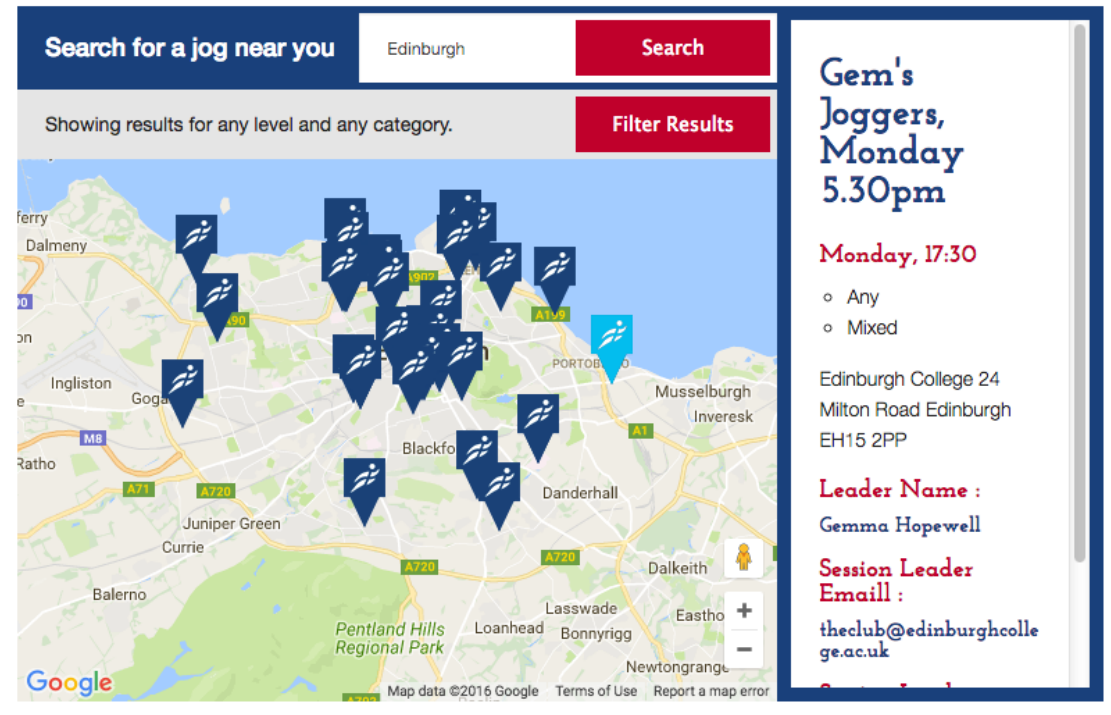

You can click on the email of the session leader and it will automatically open a new email.

The group finder is only populated with published sessions which have been approved by the group coordinator and jog**scotland** admin.

#### Adding a new group

If you have recently become a jog leader and want to set up a brand new group, the first step is to visit the 'Add a group' form which can be found in the jog leaders section of the jog**scotland** site.

You will need to fill in information regarding contact details, group name and any social media or websites you have for your new group. If you don't have social media set up for this don't worry. You can contact jog**scotland** to amend your details at any time.

The group coordinator is the person who oversees the group as a whole.

The fields marked \* are compulsory

| Group Name *               |                              |  |
|----------------------------|------------------------------|--|
|                            |                              |  |
| Website URL                |                              |  |
|                            |                              |  |
| Facebook URL               |                              |  |
|                            |                              |  |
| Group Coordinator Name *   |                              |  |
|                            |                              |  |
| Group Coordinator E-Mail * |                              |  |
| example@address.com        |                              |  |
| Coordinator Phone          |                              |  |
|                            |                              |  |
|                            |                              |  |
| I'm not a robot            | 6                            |  |
|                            | reCAPTCHA<br>Privacy - Terms |  |
|                            |                              |  |
| Next page                  |                              |  |

## Group Registration form

When you hit submit you will be taken to a new form to create your first session. A session is a specific, weekly jogging session eg. *Monday, 6pm*. The form will look like this:

| Meeting address *                                                      |                                             |
|------------------------------------------------------------------------|---------------------------------------------|
| Holyrood Park, Edinburgh                                               |                                             |
| Map Satellite                                                          | <ul> <li>♣</li> <li>+</li> <li>-</li> </ul> |
| Google Map data ©2016 GeoBasis-DE/BKG (©2009), Google Terms            | of Use                                      |
| Meeting place name/description                                         |                                             |
| e.g. Westford Leisure Centre or Eastford Park, third tree on the left. |                                             |
| Day                                                                    |                                             |
| Monday                                                                 | ÷                                           |
| Session Start Time *                                                   |                                             |
| 10:00                                                                  |                                             |
| Level                                                                  |                                             |
| Walking                                                                | ٠                                           |
| Category                                                               |                                             |
| Mixed                                                                  | ÷                                           |
| Session leader Name *                                                  |                                             |
|                                                                        |                                             |
| Session Leader E-Mail *                                                |                                             |
| example@address.com                                                    |                                             |
| Session Leader Phone                                                   |                                             |
|                                                                        |                                             |
| Additional Info                                                        |                                             |
| e.g. wear high viz/please call before coming for the first time        |                                             |
| I'm not a robot                                                        |                                             |
| Submit                                                                 |                                             |

# Session Registration form

# Please be aware that the contact information you enter into this form will be published in the Group Finder.

| Field                          | How to fill out                        |  |  |
|--------------------------------|----------------------------------------|--|--|
| Meeting address                | The address and postcode of where      |  |  |
|                                | you are meeting                        |  |  |
| Meeting place name/description | You should be specific about where     |  |  |
|                                | you are meeting. If your session       |  |  |
|                                | meets in a park for example, you       |  |  |
|                                | should indicate where about in the     |  |  |
|                                | park joggers should go.                |  |  |
| Day                            | The day you intend to run your         |  |  |
|                                | session.                               |  |  |
| Session start time             | The start time of your session.        |  |  |
| Level                          | You can choose from Walking,           |  |  |
|                                | Beginner, Intermediate, or Advanced.   |  |  |
|                                | You should select a level based on the |  |  |
|                                | fitness level of the individuals who   |  |  |
|                                | may be suited to this session.         |  |  |
| Category                       | You can choose from Mixed, Men         |  |  |
|                                | Only, Women Only, Junior, Family and   |  |  |
|                                | Mums on the Run. You should choose     |  |  |
|                                | the category based on the members      |  |  |
|                                | you would like to attend your session  |  |  |
|                                | and who the session would be           |  |  |
|                                | suitable for.                          |  |  |
| Session leader name            | The name of the jog leader taking the  |  |  |
|                                | session.                               |  |  |
| Session leader email           | The email address of the jog leader    |  |  |
|                                | taking the session.                    |  |  |
| Session leader phone           | The best contact number for the jog    |  |  |
|                                | leader taking the session.             |  |  |
| Additional info                | You should use this to inform          |  |  |
|                                | members of anything else they should   |  |  |
|                                | be aware of before they attend the     |  |  |
|                                | session. For example, please contact   |  |  |
|                                | jog leader before attending first      |  |  |
|                                | session, please wear high viz clothing |  |  |
|                                | etc.                                   |  |  |

You should fill out the fields with the following in mind:

Once this form has been submitted, jog**scotland** admin will review the information you have submitted and you will receive an email when your group and session are live and published on the group finder.

\* Please note, at this stage you can only add one session to your group. As soon as your new group is approved, you can return and add more sessions.

#### Creating session for existing group

If you are creating a session for a group that already exists (for example, if this is the second session in your group that you are adding) you should navigate to the Add a session form from the left-hand navigation in the Jog Leaders section of the site as shown below:

| jog <b>scotland</b> | Home Joggers Jog leaders Active living                                                                                                    | g News and events About us |
|---------------------|----------------------------------------------------------------------------------------------------|----------------------------|
|                     | Edit group finder                                                                                                    |                            |
| Jog leader courses  | The details of all jog <b>scotland</b> jogging sessions are kept in the Group<br>Finder, so that potential new members can find you and get in touch. | Join jogscotland           |
| Start a jog group   | In this section you can:                                                                                                    | Join Now                   |
| Jog Leader FAQ 🛛 🕨  | <ul> <li>Enter the details of a brand new group;</li> <li>Add extra jogging sessions to an existing group.</li> </ul>                                 |                            |
| Edit group finder   | Getting Started                                                                                                    | Jog groups near me         |
| •<br>Add a group    | Before you start it's useful to make sure you know the difference between                                                                             |                            |
| Add a session       | a group and a session.                                                                                                    |                            |

Choose which group you would like to add a session to. When you begin typing the name of the group, this field will begin to populate automatically with the names of jog groups, based on what you are typing.

If your group does not appear in this box please contact Sue Gyford on sue.gyford@scottishathletics.org.uk.

The rest of the form should be filled out as indicated in the previous section of the guide.

## Session Registration form

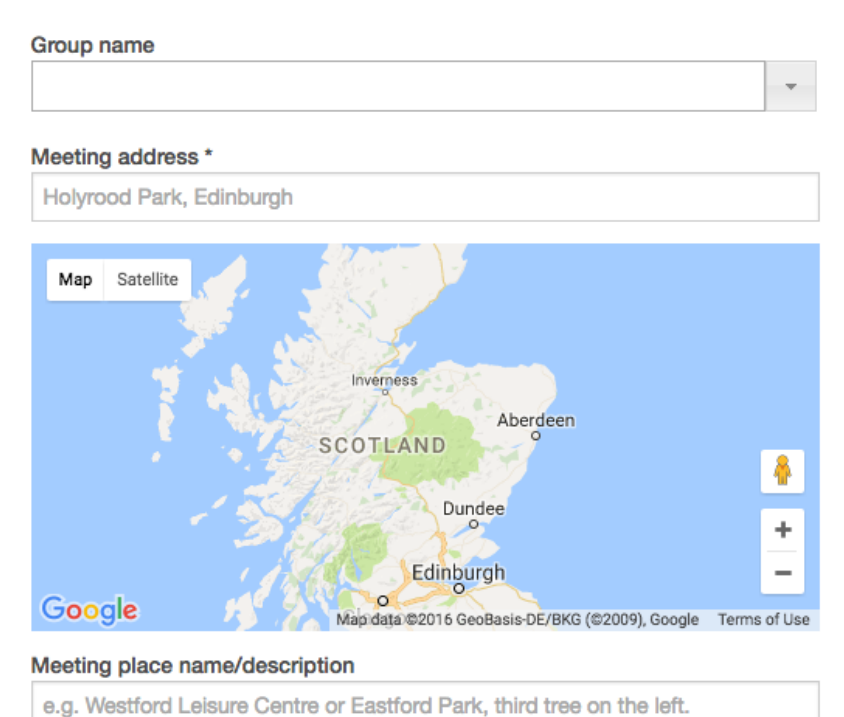

Once you have submitted this form, the group coordinator for the group will be asked to confirm that the details are correct. In smaller groups the group coordinator and session leader might be the same person, but you will have to approve your own session for it to be published on the group finder (this is to prevent spam entries being made to the group finder). In larger groups where the coordinator is a different person, we advise that you contact the group coordinator before you add a new session in their group to make them aware.

Once the group coordinator has approved the session, the session will be published in the group finder and you will receive an email to confirm that it has been published.

#### Other changes to the Group Finder

If you would like to change any other information about your groups or sessions, such as deleting a group, changing session times or locations, please email Sue Gyford on <u>sue.gyford@scottishathletics.org.uk</u>